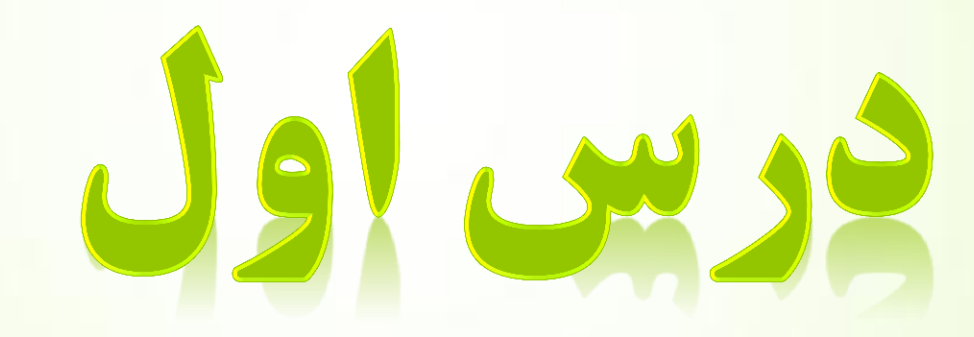

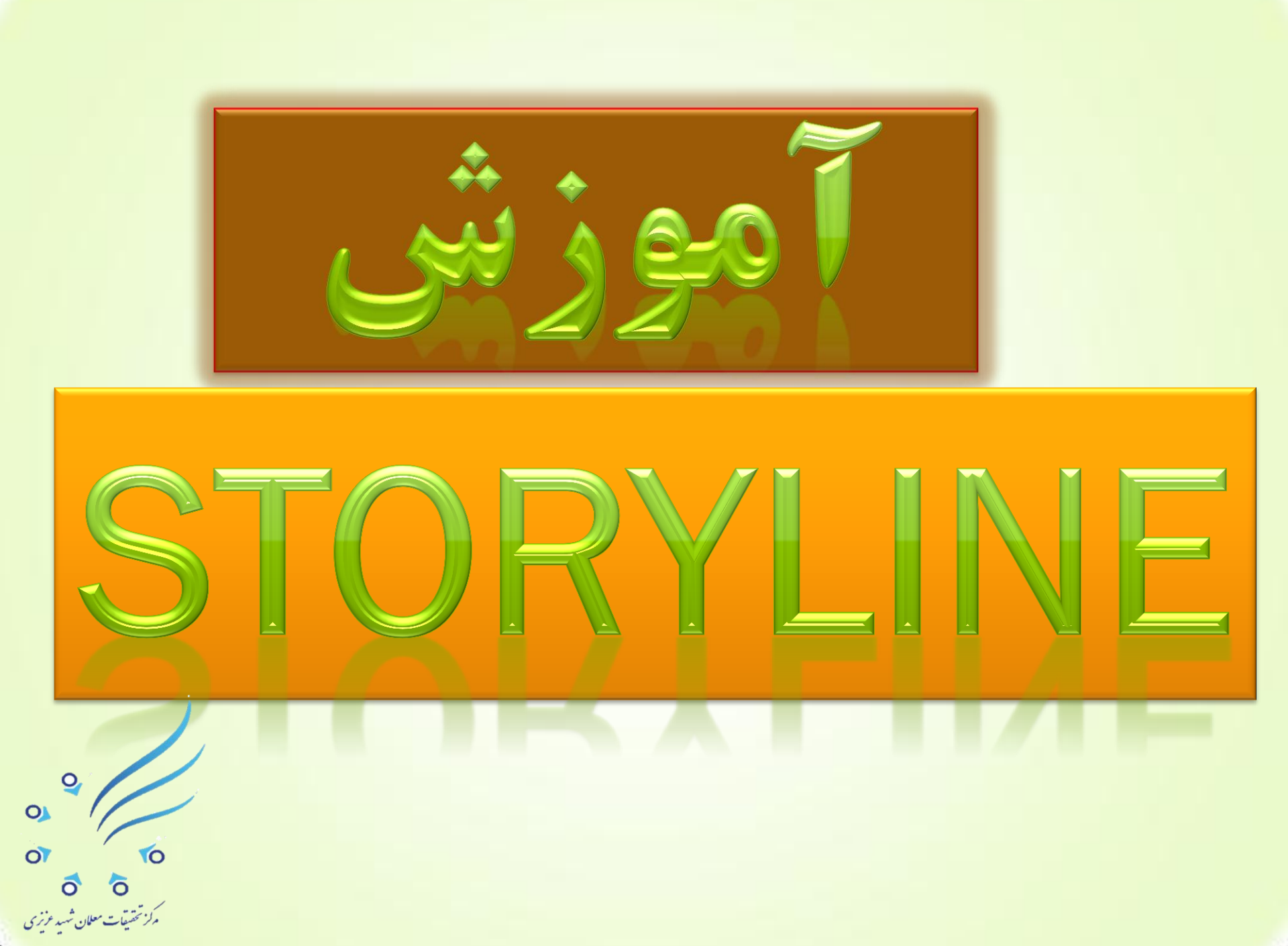

معرفي برنامه : نرم افسزار STOTYLINEبرنامه ای از خانواده Articulate می باشد و شبیه برنامه PowerPoint است ولی با امکانات و قابلیتهای بسیار زیاد ، همچنین این برنامه اجازه <mark>تولید پروژه های اینتراکتیــو را می دهد ( یعنی پروژه های تعاملی که می توان با کاربر</mark> ارتباط برقرار کرد).

## articulate STORYLINE

Copyright 2001-2012 Articulate Global, Inc. All rights reserved. Articulate and Articulate Storyline are trademarks or registered trademarks of Articulate Global, Inc. in the United States and other countries

Initializing commands.

O

O

0

Articulate STORYLINE

## **ARTICULATE STORYLINE**

#### Create a new project

New project ā

#### Record screen

#### Import PowerPoint 0

- Import Quizmaker a
- From project template ā

#### Open a recent project

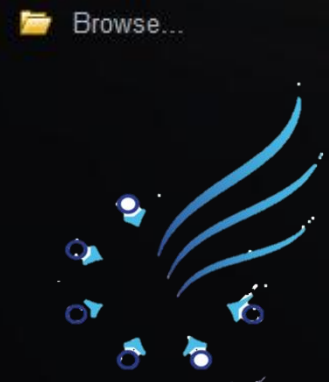

#### Learning Storyline

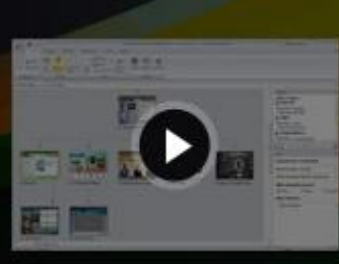

**Getting started** 

# 

#### Inserting content

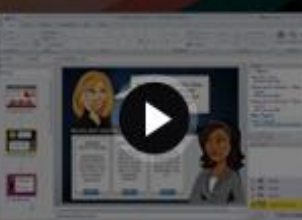

#### **Creating interactivity**

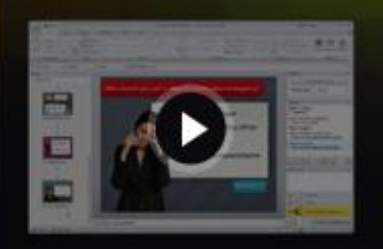

**Building quizzes** 

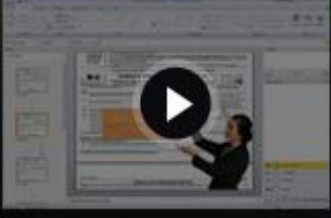

**Creating software** simulations

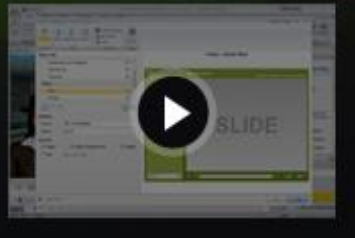

Customizing the player

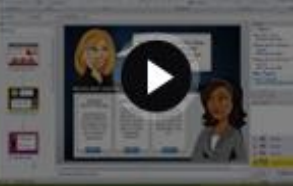

Free downloads and templates

هنگامی که به اینترنت متصــال می شویم و روی **آیکیی ون این برنامه واقی مع در دسکتاپ دو بار کلیــــک می کنیم در اولین گام با تصویر شکل صفحه قبل مواج**ه میشویم. در این صفحه با دو زبانه Learning Storyline ( قسمتی که بتوانیم آموزش ها را دریافت بکنیسم ) و Free download and templates ( از قالبهای آماده نرم افزار در داخل سایت **دانلــــود انجام دهیم ) مواجه می شویم و از پنل سمت چپ گزینه های زیر را مشاهده می کنیم:** 

#### Create a new project

- a New project
- Record screen
- Import PowerPoint
- 🧧 Import Quizmaker <
- 🛓 From project template

#### Open a recent project

Browse ....

0

10

0

0

ایجاد یک پروژه جدید

همانند نرم افزار *camtasia* می توانی عمل ضبط انجام دهیم وارد نمودن پروژه های PowerPoint تولید شده به برنامه وارد نمودن آزمون های تولید شده Quizmaker به برنامه - در سربرگ Home ابزارهای متفاوتی وجود دارد از جمله Copy، Cut، Paste، New Scene ( ایجاد صحنه ها و مرحله های جدید) ، یا صحنه ای که بتوانیم آزمون طراحی کنیم ( Question Banks ) و بقیه ابزارها که به مرور با آنها آشنا می شویم.

خوب حالا با استفاده از گزینه New project صفحه جدیدی باز می کنیـم تا بتوانیـم از ابتدا یک پروژه

بسازیم و با نرم افز ار آشنا شویم ، برنامه که باز می شو<mark>د</mark>

اسلايد اوليه را در اين قسمت مشاهده مي كنيم . 10 0 Untitled)\* - Articulate Storyline (Administrator) 14 a 0 View Home Mont. Design Animations Help - torysile: 며셨 7. ā X Cut ٠ Tit Reset Parter Copy New Starting Question Player Preview Publish New Record. Slide Duplicate Scene Scene Eanks -Screen -Clipboard Slide Publish Story View . . Triggers نام پروژه و پرچــم سبز نشان دهنده Player Triggers Untitled Scene Jump to next skie When the user clicks the next button شروع پروژه از این اسلاید خواهد بود 1-1 Untitled Slide ) 2 2 X 2 4 x 0 Slide \* 0 Rennantian for "1.1 Intitlad Clida" 0 0 o

م مرکز تقییمات معلان <sup>ش</sup>ید فرنری

| 1 |                   | پنجره ان را به پروره                        | ا پايين همين                                                                                                    |                                                                           | . نظر ب استفاده ار |
|---|-------------------|---------------------------------------------|----------------------------------------------------------------------------------------------------|---------------------------------------------------------------------------|--------------------|
|   | Insert Slides     |                                             |                                                                                                    |                                                                           | - ×                |
| s | TORYLINE          | 4 Clean                                     |                                                                                                    |                                                                           |                    |
|   | Templates         |                                             | The second second secon |                                                                           |                    |
|   | Basic Layouts     |                                             |                                                                                                    |                                                                           |                    |
|   | Quizzing          | Title and Content Title Only                | Question                                                                                                    | Question with Media Blan                                                  | *<br>1             |
|   | Screen Recordings | Pare Bart Despe Annulum Vers Hop            |                                                                                                    | 0                                                                         |                    |
|   | Import            | A CAN AND AND AND AND AND AND AND AND AND A | nann                                                                                                    |                                                                           |                    |
|   |                   | 1 Dary New                                  |                                                                                                    | haaan •                                                                   |                    |
|   |                   | of the second                               |                                                                                                    | Paper Liggers<br>Jorp to controlite<br>When the user data the next button |                    |
|   |                   |                                             |                                                                                                    |                                                                           |                    |
|   |                   | <ul> <li>petited Size</li> </ul>            | 1                                                                                                    | 3 <b>* 4</b> 5 <b>×</b> 4 <b>×</b> 4                                      |                    |
|   |                   | · ·                                         |                                                                                                    | None *<br>Properties for "1,7 (settled like"                              |                    |
|   |                   |                                             |                                                                                                    | Side schances By User +<br>When weighting Automatically shoulds +         |                    |
|   |                   |                                             |                                                                                                    | Side savigation controls                                                  |                    |

0 0 0 0 مازنتیت علی شیونژن

گزینه Templates (قالبها) : با کمک این گزینه می توانیـــم قالب های دلخواه خود را انتخاب نموده و با استفاده از دکمه Import پایین همین پنجره به اسلایدهای پروژه مان اضافه کنیم.

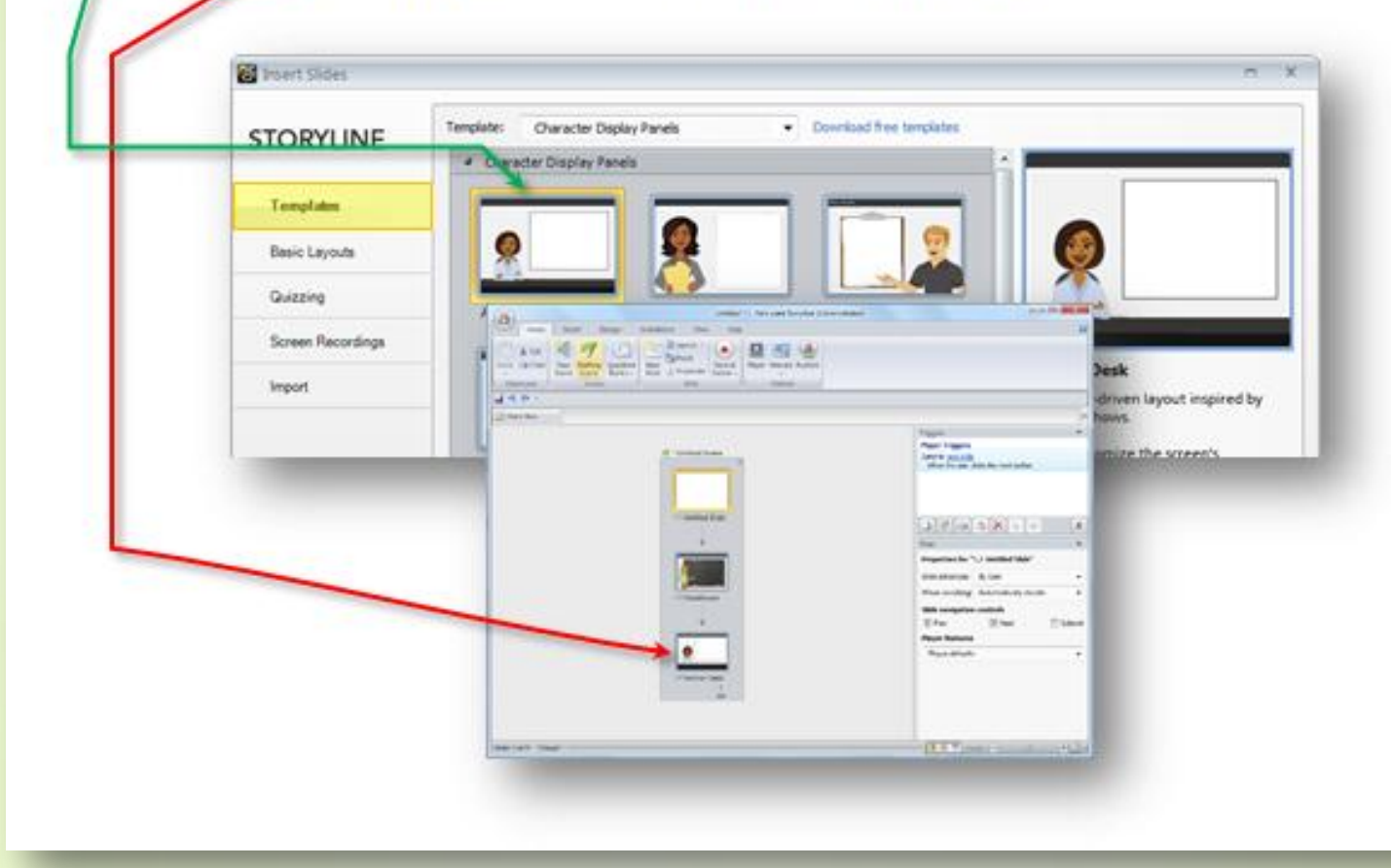

گزینه Quizzing : به کمک این گزینه و انتخاب نوع آزمون ، مثلاً T/F (صحیح/ غلط) و طراحی سئوال و دكمه Insert پايين همين پنجـره مي توانيم اسلايد صحيح/غلط را به پــروژه خود اضافه كنيم. C Insert Sides STORYLINE Graded Survey Freeform Draw From Back Result Slides 10 0-----Templates T/F 0-----10-T/F 0----0-Basic Layouts True/False **Multiple Choice** Multiple Response Quizzing a., tion (Construction) Screen Recordings /False import. False is a graded question that 4.0 Internet res the user to select the single et choice from two choices. It is Page Triggers Autor on a lot fundament offer for an inter to perform is anothen in the form of a 17-448-1-11 . tone -Integration for "1,5 and only in Designed & top Proprietable Advisituation in con-1000 Andrew Parel diam' 12144 -Phys. Mduth. ----(WAW) and ( ) ( ) ( ) ( )

0 0 0

0

گزینه Screen Recordings: با کمک این گزینه و کلیک روی دکمــه Record your می توانیم عمل ضبط را از صفحه نمایش انجام دهیــم و به کمک دکمه Insert، اسلاید ضبط شده را را به پروژه خود اضافه کنیم.

گزینه Import : این گزینه به ما کمک می کند تا اسلاید پروژه هـــای ساخته شده با برنامه هایی همچون Engage ، Quizmker ، PowerPoint و Storyline را به پروژه جدید خود با کلیک روی دکمه Import اضافه نماییم.

| 🗃 Insert Slides   |                           |           |        |           | = X |  |
|-------------------|---------------------------|-----------|--------|-----------|-----|--|
| STORYLINE         | What would you like to in | nport?    |        |           |     |  |
| Templates         | P                         | ā         | ā      | a         |     |  |
| Basic Layouts     |                           | Ч         | G      | a         |     |  |
| Quizzing          | PowerPoint                | Quizmaker | Engage | Storyline |     |  |
| Screen Recordings |                           |           |        |           |     |  |
| Import            |                           |           |        |           |     |  |
|                   |                           |           |        |           |     |  |
|                   |                           | -         | _      | _         |     |  |
|                   |                           |           |        |           |     |  |

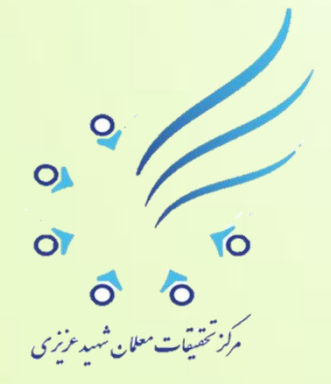

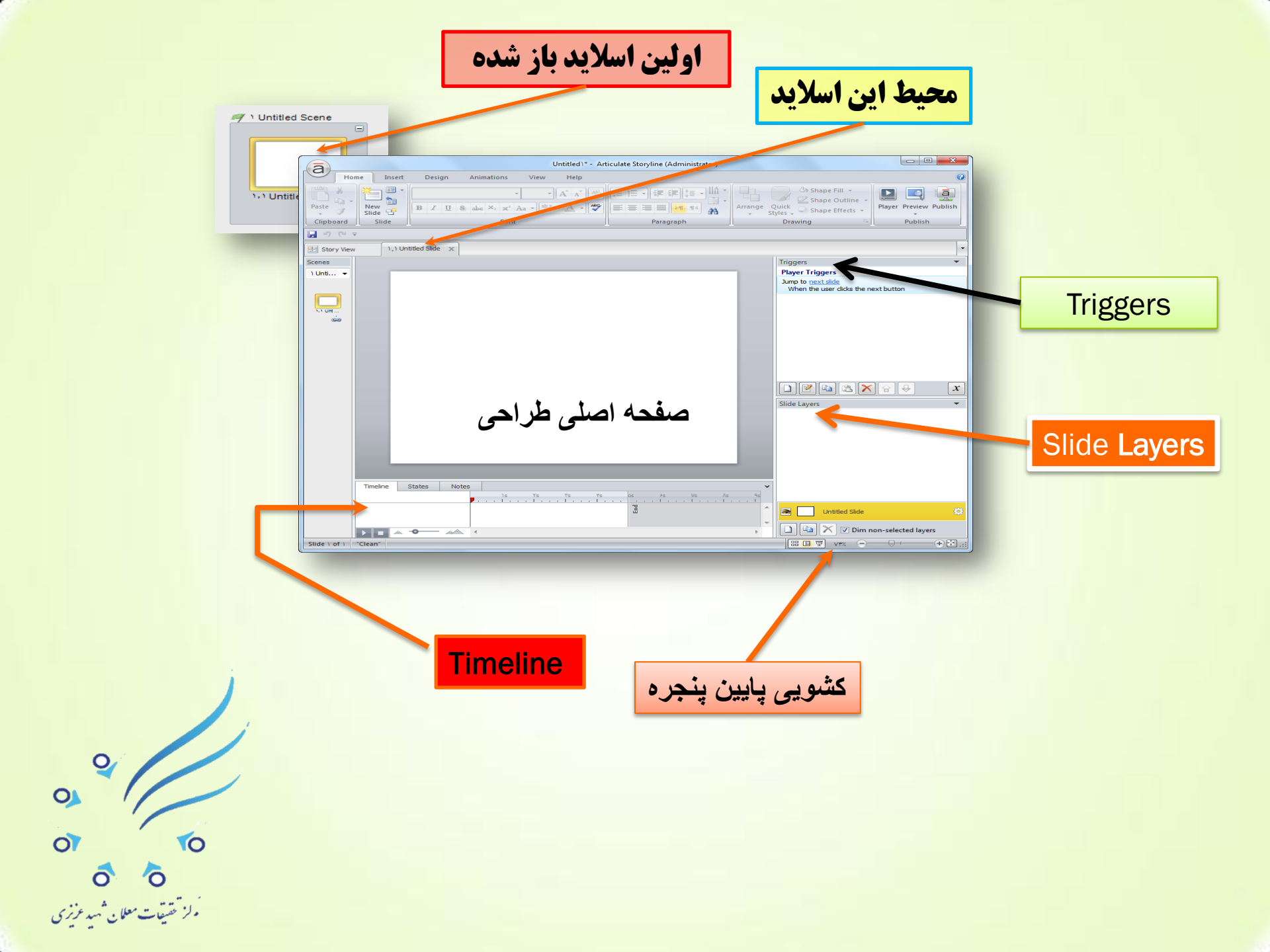

**Timeline : در این پنجره قسمت مهم دیگری نیز داریم که Timeline نام** دارد و هر چیــــزی که تولید می کنیم و هر کاری که انجام می دهیم و هر جزئی که در صفحه اصلیسی طراحی قرار می دهیم داخل **پنجــــره Timeline به نمایش در می آید و مدیریت نمایش چنین** اشیایی را در این قسمت می توانیم انجام می دهیم. Triggers : که برای ارتباط برقرار کردن از یک اسلاید به اسلاید دیگر با **کلیک نمودن روی گزینه next slide این کار قابل انجام است.** Slide Layers: این پنل به ما اجازه می دهد همانند برنامه فتوشاپ لایه داشته باشیم و در هر لایه ای اجزایی جداگانه طراحی کنیم بدون اینکه بخواهیم اسلاید جدیدی ایجاد کنیم.

### تنظيمات اوليه

از سربرگ Design یکی از الگوهـــای آماده ای که پروژه می تواند بپذیرد را انتخــاب می کنیم مانند الگو و طرح زیرکه به صفحه طراحی خود اضافه نموده ایم. به عنوان مثال ما با انتخاب گزینه Colors میتوانیم رنگ بندی را تغییر دهیم

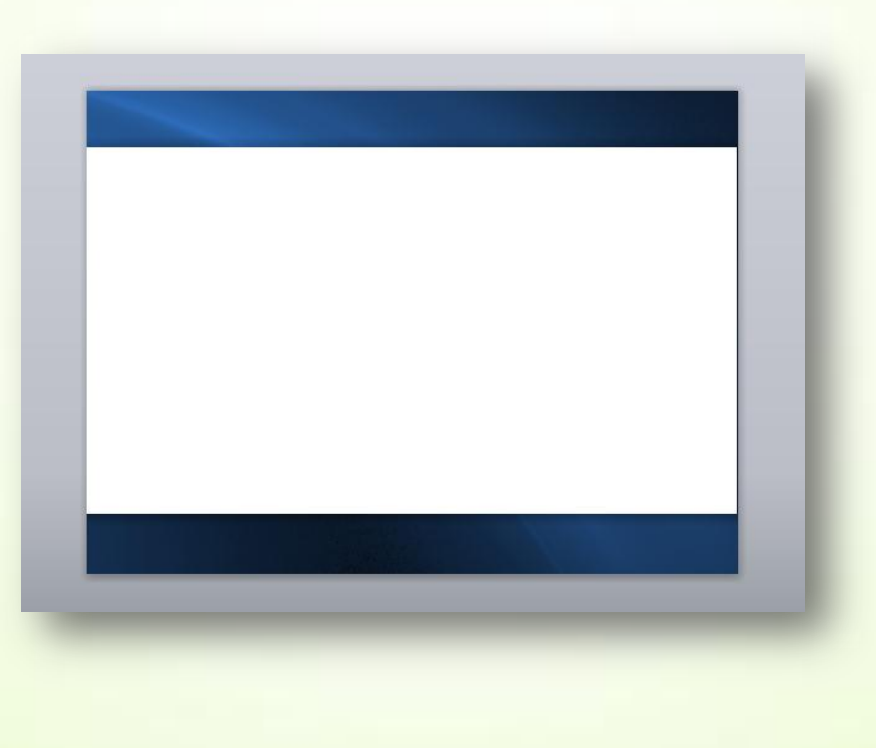

0 مرکز تحقیقات علمان مد مزنری

به عنوان مثال ما با انتخاب گزینه Colors می توانیم رنگ بندی را تغییر دهیم

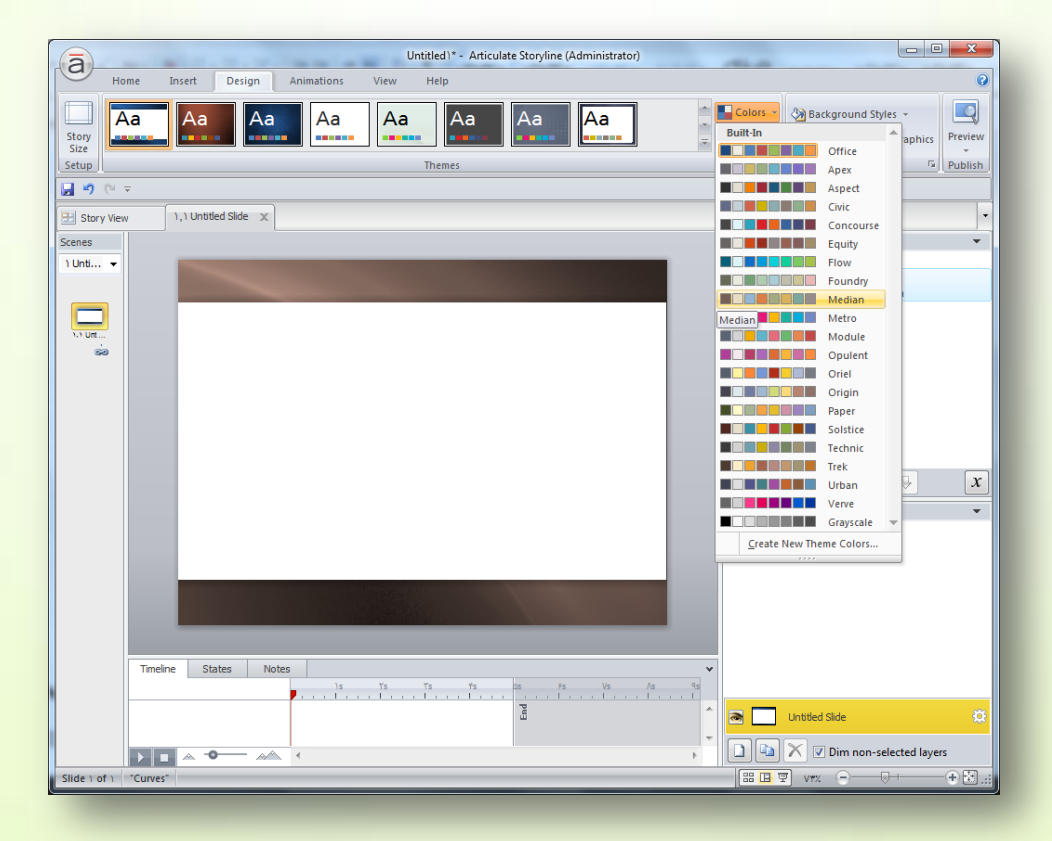

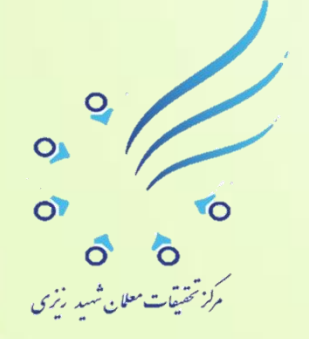

**نکته : ما می توانیم از سربرگ View و با کلیک روی گزینه ی Slide Master، روی** این طرح ها تغییرات لازم را انجام دهیم و این تغییرات را در همه اسلایدهایمان داشته باشیم.

**سئوال: چرا تغییرات رنگ بندی ملموس نیست؟ زیرا این تغییــرات زمانی قابل** مشاهـــده است که بخواهیم به اسلاید هایمان از طریق سربرگ Insertو قسمت Illustrations اجزاء زیر را اضـــافه کنیم.

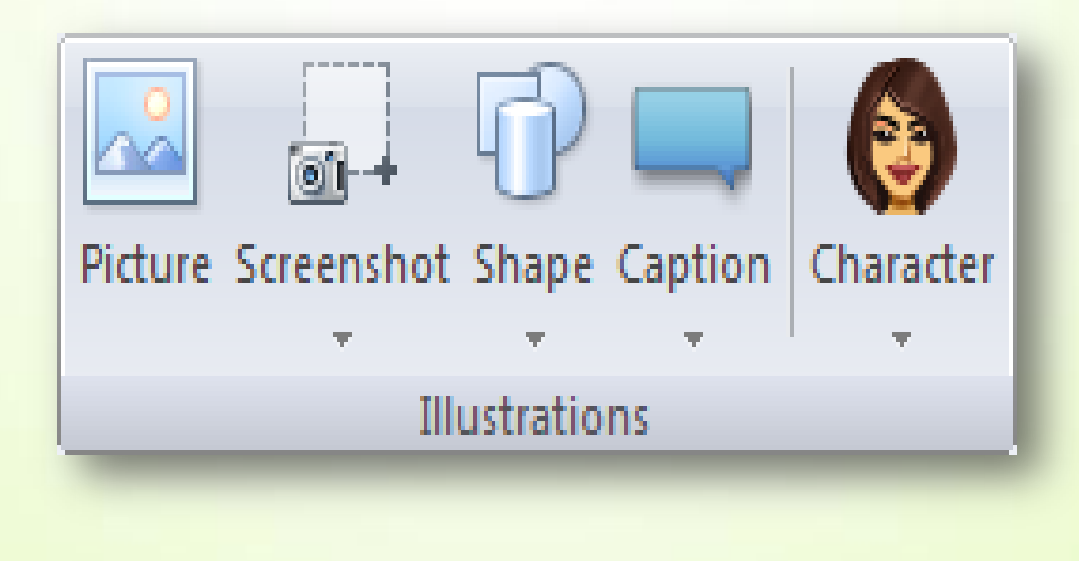

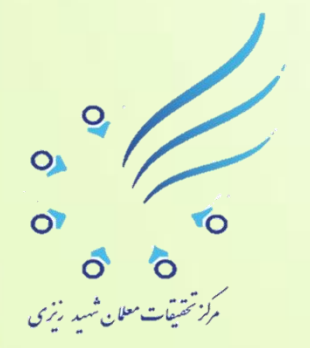

#### ما من تواليم از سربر گ View و با كليك روي گزينه Slide Master ، دكمه Themes را انتخاب included and, included Joanny Tyon a survey in You had Transf 5 U ..... Ad Stangeout free 14 a humani Matter Lagend - Pointer In wire Roberts + | Drive therappoint for Clevel Married West The Property (Chie) A 49.000 Aa. Disper. 00000 **Click to edit Master** Aa Aa Aa Aa -Circle in white Maximum and shall Aa Aa

کتیم وقالب ساختار پر وژه مان را تغییر دهیم ، با انتخاب Colors رنگ بندی اسلایدمان را تغییر بدهیم

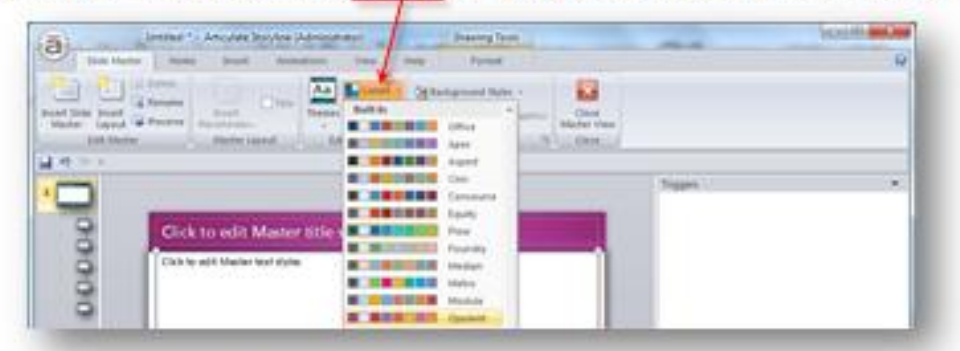

برای تغییر رنگ قاب تایتل و قاب متن ابتدا با کلیک روی آنها <u>Text Box</u> را انتخاب نموده و سپس از سربر گ Format با کلیک روی Shape Fill تغییر رنگ مورد نظر را اعمال می کنیم. می توانیم با استفاد از طیف های رنگی Gradient تغییرات را زیباتر کنیم.

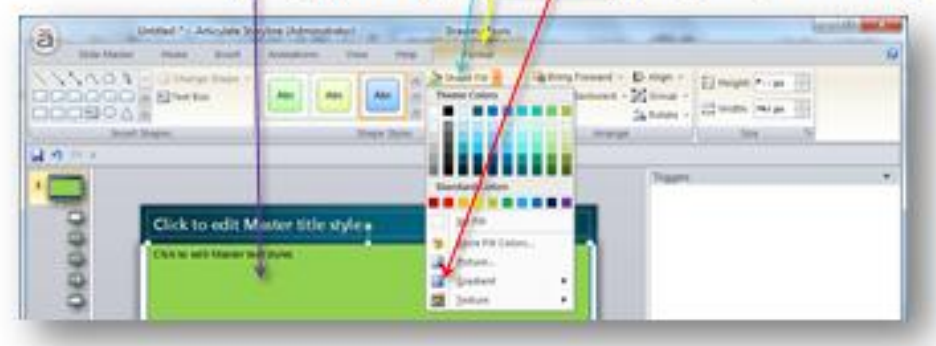

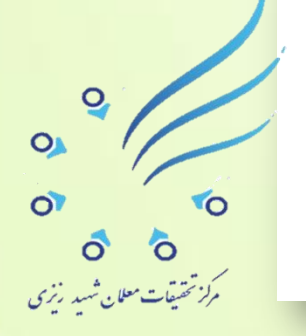

خوب در همه اسلایدها چنین قالبی با تغییـرات انجام شده اعمــال می شود حالا روی سربرگ Slide Master کلیک می کنیـــم و در نهایت با انتخــاب دکمه Close Master View از این تنظیمات خارج می شویم که در این حالت صفحه اول پروژه ما حاضر است.

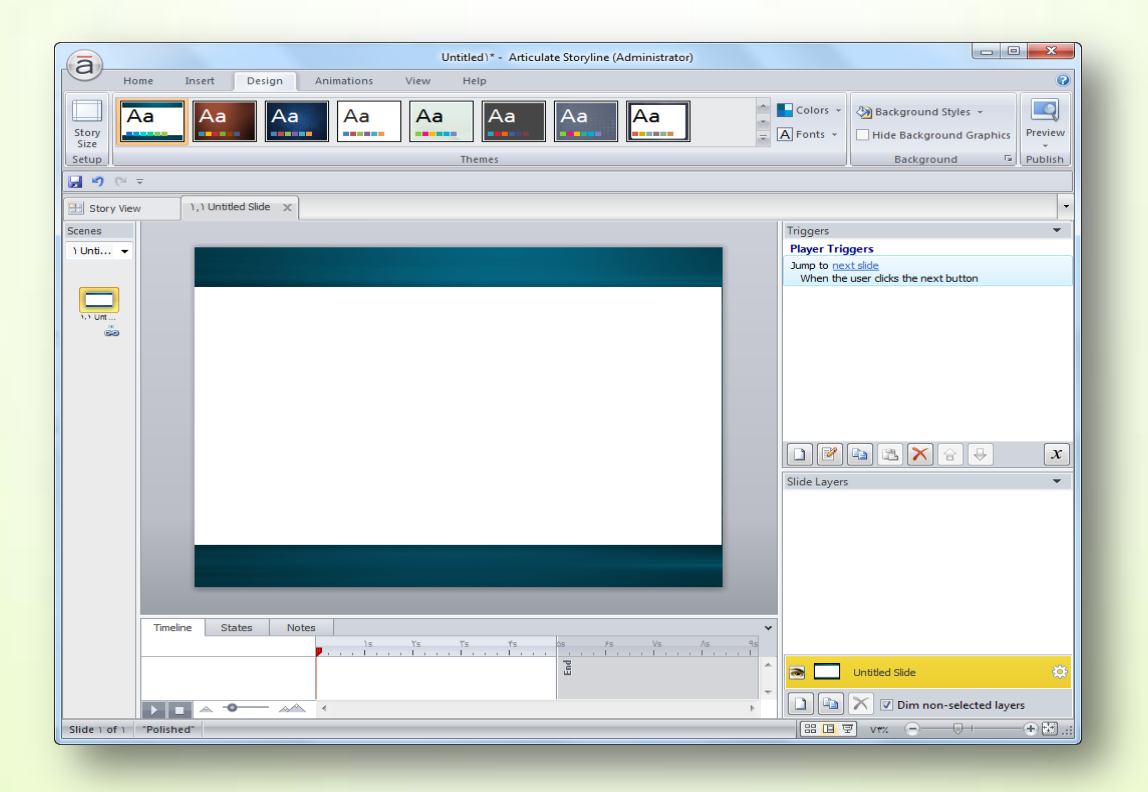

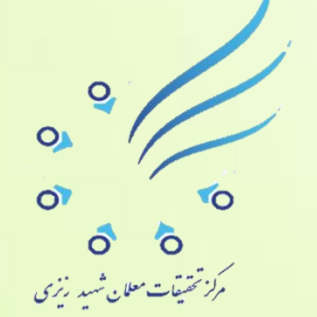

# طراحي درون اسلايد:

**اکنون می خواهیم درون صفحــــه پروژه خود عمل تایپ را انجــــام دهیم برای** <mark>این منظور روی سربرگ Insert کلیک می کنیم و از زیر گزینه های این قسمت گزینه</mark> **Text Box را انتخاب نموده و در صفحه اصلیسی پروژه کلیک می کنیسیسسم و با** <mark>استفاده از صفحه کلید بد</mark>ون هیچگونه محدودیتی می توانیم ب<mark>ا انتخاب فونت فارسی</mark> <mark>مناسب ، متن خود را تایپ کنیـــم ( مثلاً با فونت نستعلیق می نویسیــم به نام خدا )</mark> <mark>، تغییــــر اندازه بدهیم ، تغییـر رنگ بدهیم و بقیه تنظیمـات را روی آن انجام</mark> <mark>دهیم و در نهایت با درگ نمودن جعبه متن آن را در مکان دلخواه خود قرار دهیم</mark>

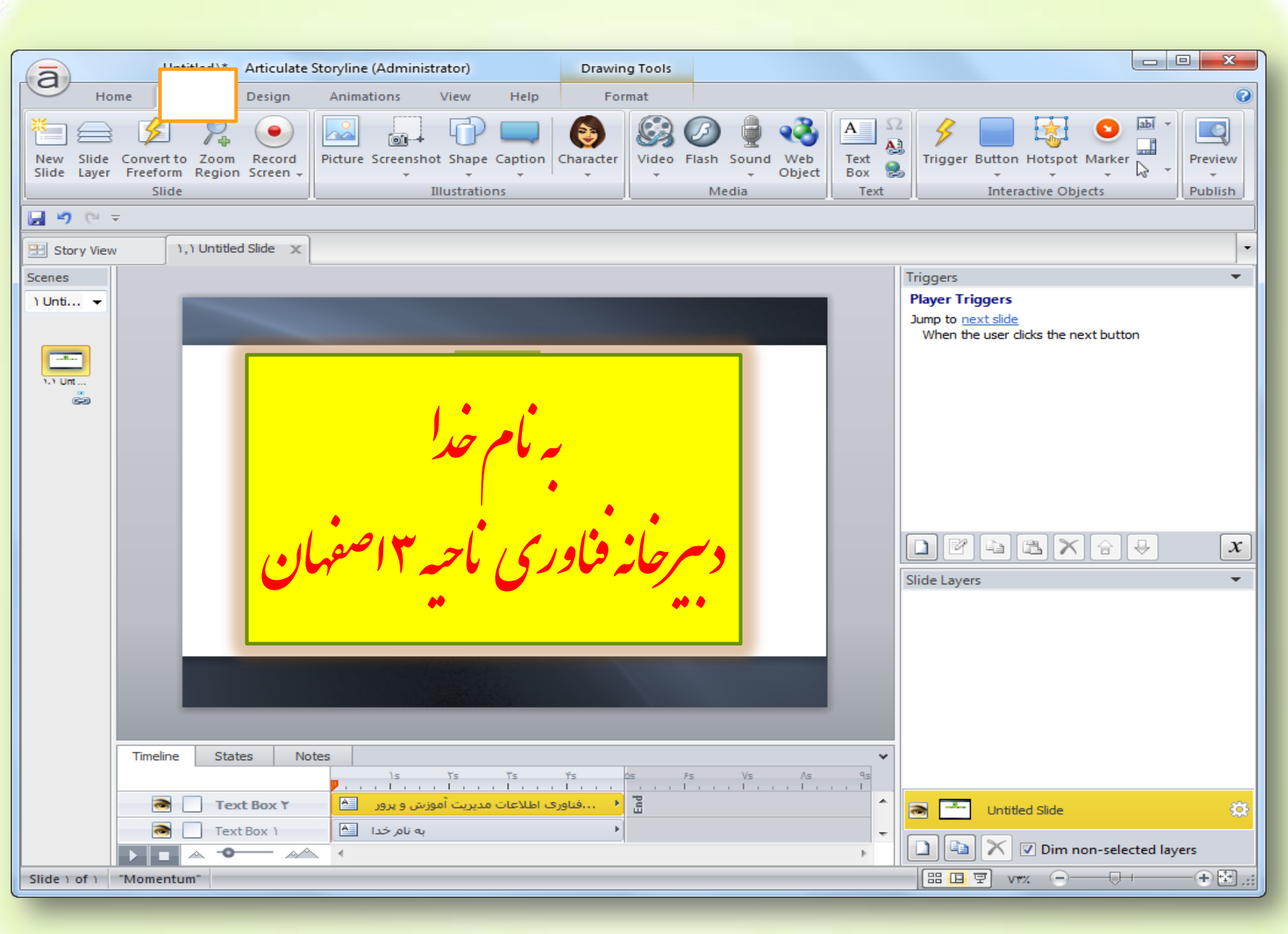

**با استفاده از کلیدهای ترکیبی Ctrl+D یک کپی از Text Box خود که در آن متن** <mark>به نام خــــدا را نوشته ای</mark>م تهیه می کنیم و با دوبار کلیک روی آن محتوای درون **آن را انتخاب نموده و عنوان پروژه خودمان را با فونت تیتر در آن می نویسیم** <mark>( دبیرخانه فناوری نوین ناحیه ۳ اصفهان). برای اینکه پروژه ما زیبایی بیشتری پیدا</mark> **کند با استفاده از سربرگ Insert روی آیکی۔۔۔ون Picture کلیک نموده و تصویر** <mark>دلخواه خود را که قبلاً بر</mark>ای پروژه خود آمـــاده کرده ایم ، به صفحه اصلــــی <mark>پروژه فراخوانی می کنی</mark>م و به سلیقه خود تنظیمات لازم را روی آن <mark>انجام می دهیم.</mark>

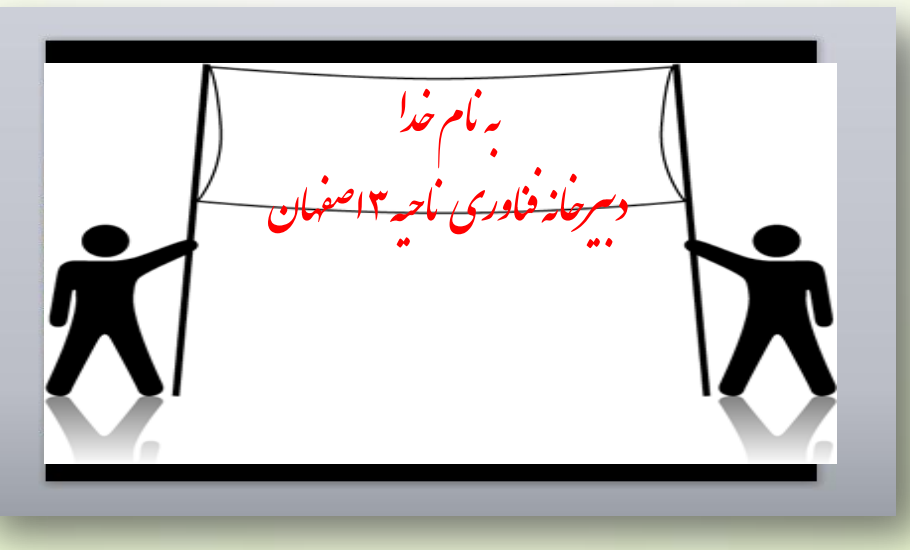

**نکته :** می توانیم در برنامه فتوشاپ با انتخاب گزینه New صفحه جدیدی با ابعاد دلخواه و بکراند Transparent ایجاد کنیم و در آن <mark>متنی مانند آموزش تولید محتـــــوای الکترونیکی را بنویسیم و</mark> **سپس از طریق File و انتخــاب گزینه Save As... گزینه File آنرا با فرمت PNG ذخیره نماییم و ( چون یک تصویر می باشد ) از طریق سربرگ** Insert و انتخاب گزینه Picture آن به صفحه اول پروژه خود اضافه کنیم.

#### Shape

# Home NoFill

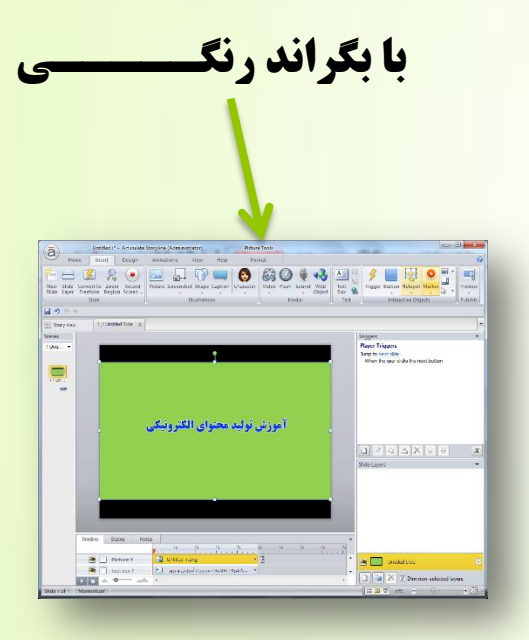

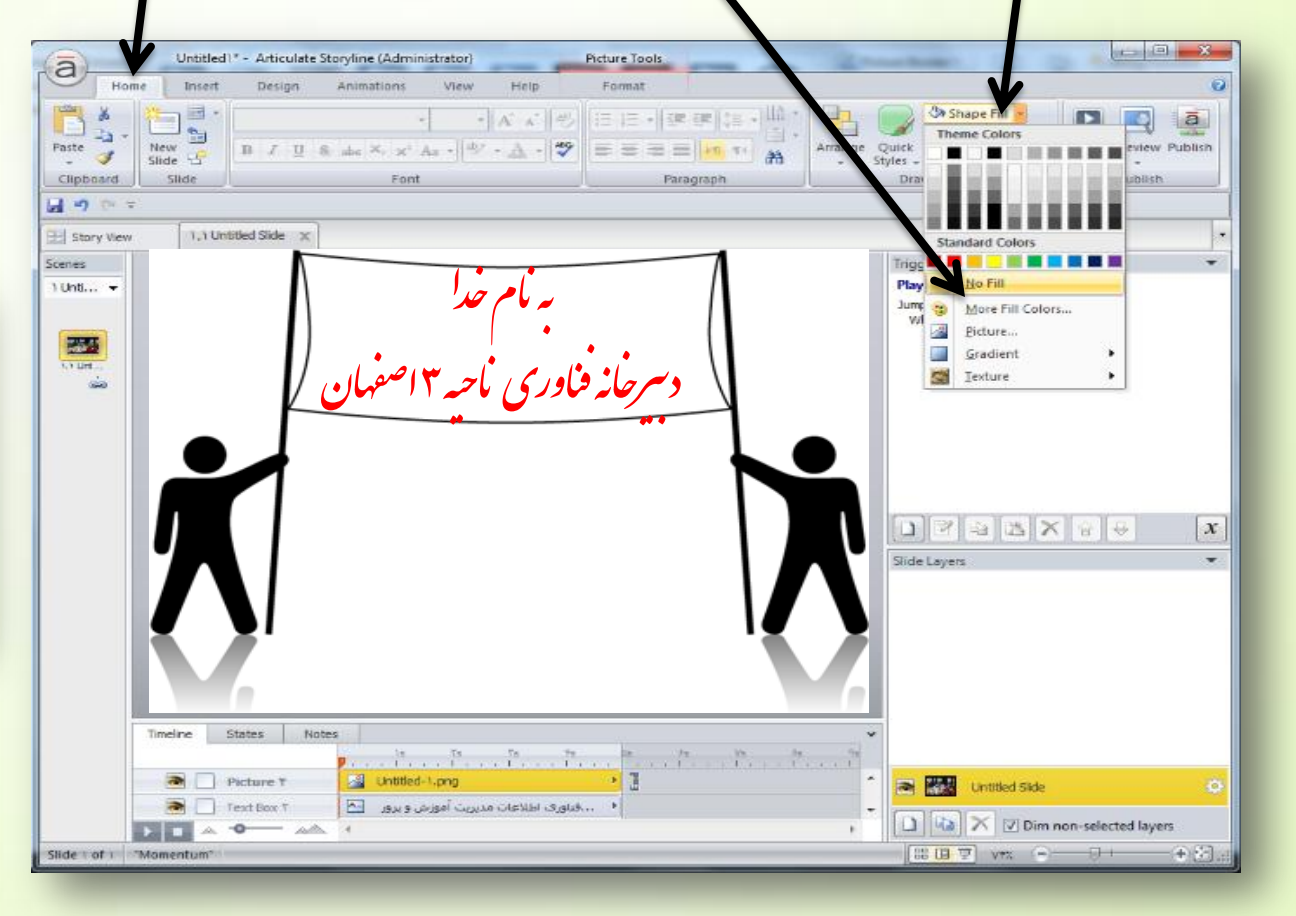

دکمه سازی : ( ایجاد دکمه های فهرست مطالب و معرفی برنامه ) <mark>برای ایجاد دکمه و مشخص نمودن عملی برای آنها ابتدا از طریق سربرگ Insert و</mark> **انتخــاب گزینه Text Box روی صفحه اصلــــی کلیک نموده و جعبه متنی را به عنوان دکمه وارد نموده و از طریق درگ نمودن اندازه آن را به اندازه دلخواه تنظیم می نماییم و** <mark>با دو بار کلیک روی آن متن فهـــرست مطالب را درج کــــرده و ویرایش های لازم را</mark> <mark>روی آن انجـــام می ده</mark>یم و چون می خواهیم در این صفحه دو <mark>دکمه هم اندازه داشته</mark> **باشیم با استفــــاده از کلیدهای ترکیبی Ctrl+D از جعبه متنی خ<mark>ود کپی برداری نموده و</mark>** <mark>عبارت معسرفی برنامه روی آ</mark>ن می نویسیم و در مرحله آخرعمل تراز بندی <mark>و</mark>

چینش دکمه ها را انجــام می دهیــم و بدین ترتیب پروژه اولیه و یا اولین اسلاید پروژه خـــود را می سازیم و با کلیک روی دکمه Previw( 🔜 ) واقع در نوار ابزارنتیجــه کار خود را مشـــاهده می کنیم. 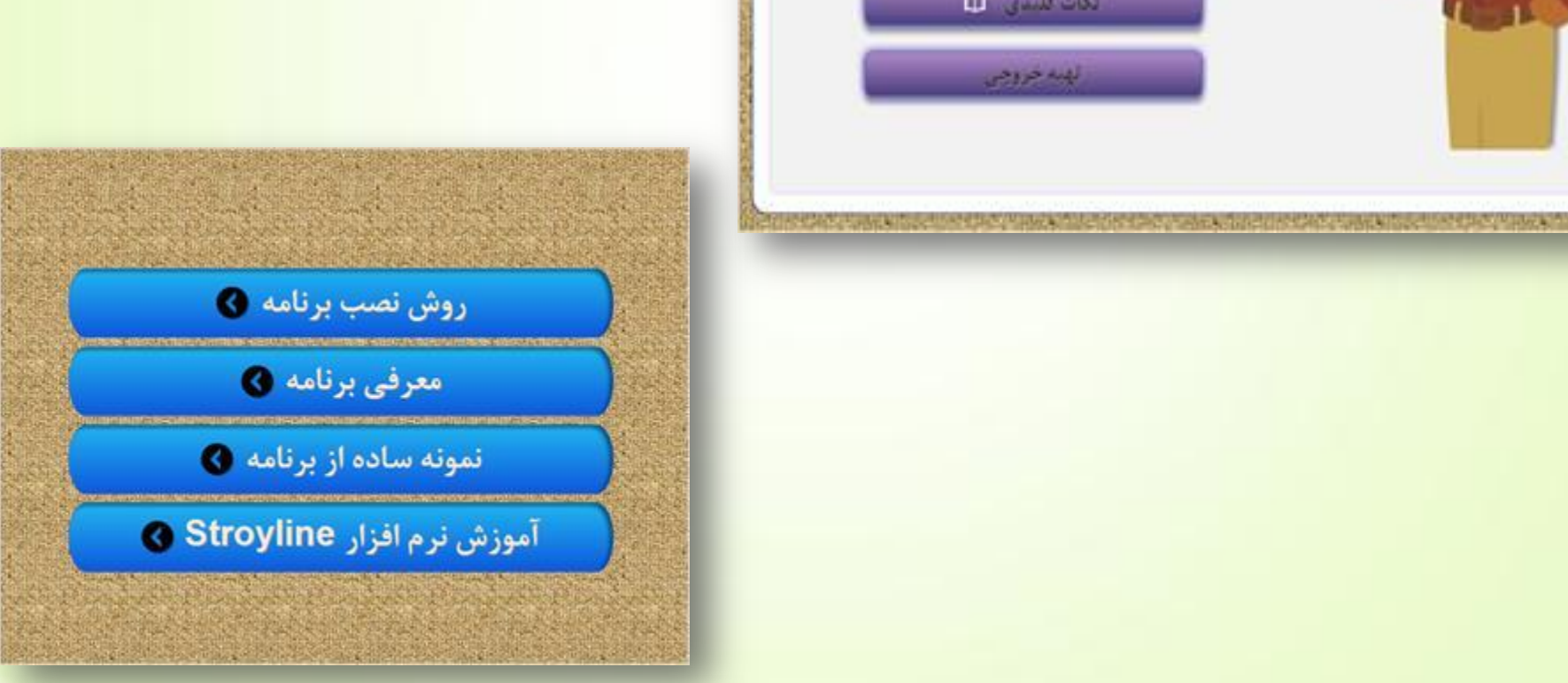

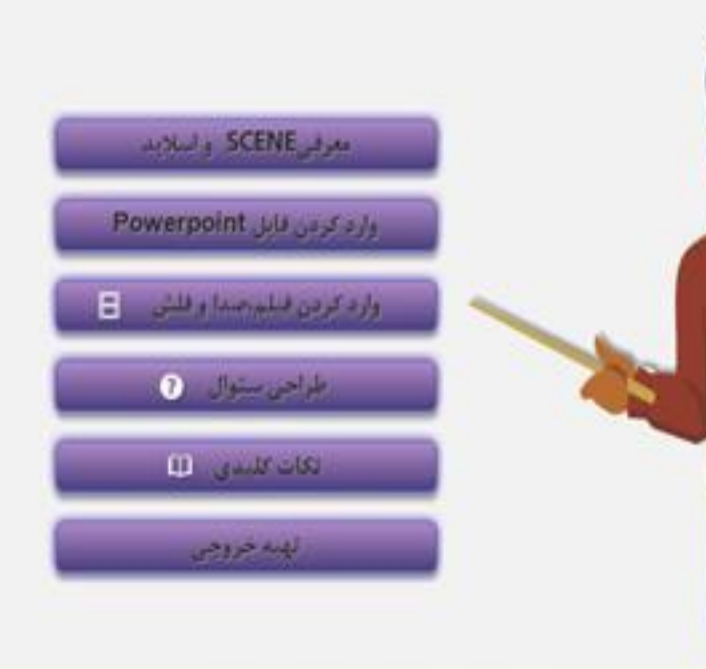

- 1